### **Gestione Omissis**

Il termine Omissis viene utilizzato per identificare i dati sensibili all'interno di un documento base che si vogliono omettere dalla visione pubblica del documento

Questo permette l'inserimento di alcune variabili che potranno essere messe all'interno del documento base, il cui valore verrà poi sostiuito da una stringa , durante la fase di creazione dei documenti di Privacy.

La gestione degli omissis può essere attivata utilizzando il parametro **Attiva Omissis** all'interno di Gestione Documentale → Parametri → Parametri Vari

| Parametri di gestione                          |                                                                                   |
|------------------------------------------------|-----------------------------------------------------------------------------------|
| Attiva gestione estremi di pubblicazione       | Attiva gestione pareri semplificata                                               |
| Attiva modifica diretta per documenti DOCX     | Attiva share temporanea                                                           |
| Attiva controlli su Atti creati in precedenza  |                                                                                   |
| Comando di apertura docx                       |                                                                                   |
| Estremi di pubblicazione obbligatori           | Disattiva Avvertimento Testo non Modificato                                       |
| Attiva generazione automatica pdf unoconv      | Disabilita Iter per Organi senza Iter Atti                                        |
| Permetti sgancio proposta da dlibera           | Attiva utilizzo Deliberato                                                        |
| Attiva gestione numero generale                | Utilizzzo proposte di determina Nessun Avviso 🗸                                   |
| Attiva Amm. Trasparente su Atti                | Controllo Presidenza Seduta di Giunta                                             |
| Impegni modificabili durante iter              | Servizi e Classificazioni Obbligatori 🗌 Attiva Classificazioni e Fascicolazioni 🗌 |
| Attiva protocollazione documentale             | Servizio collegato ad organigramma                                                |
| Sblocco atti solo da manutenzione atti         | PDF obbligatorio nella pubblicazione interna                                      |
| Visibilità atti pubblicati                     | Visibili Visibili Disattiva Gestione Composizione PDF                             |
| Dimensione massima allegati (MB)               |                                                                                   |
| Attiva Gestione Cig e CUP semplificata         | Caricamento CIG su L190 - AVCP Solo Avviso                                        |
| Opzioni Esterno                                | Pubblica Tutto V Opzioni di consultazione Pubblica Tutto V                        |
| Preferenze pubblicazione atto                  | Atto e Allegati Firmati e Atto Completo PDF 🗸                                     |
| Permetti sblocco proposte con iter in corso    | Usa data della proposta per iter e composizioni                                   |
| Attiva dati contabili essenzia                 | Visualizza Classificazione: Come tab aggiuntiva                                   |
| Genera il pdf per aprire le anteprime          |                                                                                   |
| Mostra dati convocazione su Delibere Giunta    | N° Legislatura                                                                    |
| Sincronizza presenze nelle delibere successive | Abilita numero allegati e pagine                                                  |
| Attiva chiave esterna atto                     | Attivare Omissis                                                                  |

Nei parametri è possibile definire la stringa che sostituirà il valore della variabile , in caso il parametro rimanga vuoto il default della stringa è "<OMISSIS>"

| Parametri Docur      | mentale                    |  |               |              |                   |               |  |
|----------------------|----------------------------|--|---------------|--------------|-------------------|---------------|--|
| R                    | esponsabile Pubblicazione  |  |               |              |                   |               |  |
| Non necessita parere |                            |  | Immediatament | e eseguibile | Gestione automati | ca data esec. |  |
| Stri                 | nga Firmato per Dizionario |  |               |              |                   | _             |  |
| S                    | tringa Firmato per Omissis |  |               |              |                   |               |  |

Quando Omissis è attivo, all'interno della gestione degli Atti (Delibere,Determine,Decreti ed Ordinanze) apparirà una tab nominata "Omissis", il numero vicino indica quante variabili Omissis sono presenti. Last update: 2021/01/12 guide:segreteria:gestione\_omissis https://wiki.nuvolaitalsoft.it/doku.php?id=guide:segreteria:gestione\_omissis&rev=1610452498 11:54

| ArchivioDocumentale<br>Numero 000<br>Data Atto* 05/ | 0000000001<br>01/2021 | Anno<br>Tipo ORDIN | o 2021<br>ANZA | Riservato     | 2 0<br>0<br>0   |  |
|-----------------------------------------------------|-----------------------|--------------------|----------------|---------------|-----------------|--|
| Dati Principali                                     | Omissis <b>(0)</b>    | Destinatari        | lter           | Pubblicazioni | Note <b>(0)</b> |  |

La tabella degli omissis si presenterà in questo modo

| Dati Principali | Omissis <b>(0)</b> | Destinatari | lter | Pubblicazioni | Note <b>(0)</b> |        |  |             |                     |
|-----------------|--------------------|-------------|------|---------------|-----------------|--------|--|-------------|---------------------|
|                 |                    |             |      |               |                 |        |  |             |                     |
| Lista Omissis   | Chiave             |             |      |               |                 | Valore |  |             |                     |
|                 |                    |             |      |               |                 |        |  |             |                     |
|                 |                    |             |      |               |                 |        |  |             |                     |
|                 |                    |             |      |               |                 |        |  |             |                     |
|                 |                    |             |      |               |                 |        |  |             |                     |
|                 |                    |             |      |               |                 |        |  |             |                     |
|                 |                    |             |      |               |                 |        |  |             |                     |
|                 |                    |             |      |               |                 |        |  |             |                     |
|                 |                    |             |      |               |                 |        |  |             |                     |
| + @ 62 🌣        |                    |             |      |               |                 |        |  | Nessun reco | ord da visualizzare |

Facendo Click sul + si aprirà la schermata di inserimento di un nuovo record Omissis

| nserimento Omissi<br>Il campo "Non<br>il "_" | s<br>ne Variabile" può essere composto solo da Numeri dallo 0 al 9 , lettere dalla A alla Z e |
|----------------------------------------------|-----------------------------------------------------------------------------------------------|
| Nome Variabile<br>Valore                     |                                                                                               |
| Annulla Aggiungi                             |                                                                                               |

Il campo Chiave rappresenta il nome univoco della variabile che verrà inserita all'interno del documento base.

Il valore invece rappresenta la stringa che verrà inserita in chiaro all'interno dei documenti ORIGINALE e COPIA, e in modalità "nascosta" quindi con la dicitura "<OMISSIS>" (o quella impostata nei parametri) al posto del valore, nei documenti Privacy (ORIGINALE\_PRIV e COPIA\_PRIV)

#### Esempio Utilizzo Omissis

Dopo aver inserito un record all'interno della tabella omissis avermo questo risultato

| Lis | ta Orr | issis          |                         |
|-----|--------|----------------|-------------------------|
|     |        | Nome Variabile | Valore                  |
| ø   | Û      | NOME_VARIABILE | VALORE DI PROVA OMISSIS |
|     |        |                |                         |

Questa Variabile dovrà poi essere inserita all'interno del documento base , con utilizzando il seguente formato:

#### @{\$OMISSIS.NOME\_VARIABILE}@

N.B. In caso si utilizzi OnlyOffice sarà possibile utilizzare un PlugIn che permette di visionare tutte le variabili omissis inserite all'interno della tabella, e da li sarà possibile selezionare quali variabili inserire nel documento

Nel documento OnlyOffice premere la linguetta "Plugin", poi premere il bottone "Omissis", apparirà a sinistra un elenco l'elenco delle variabili omissis inserite nalla tabella per l'atto che si sta lavorando, cliccando sulla variabile interessata questa verrà aggiunta al documento

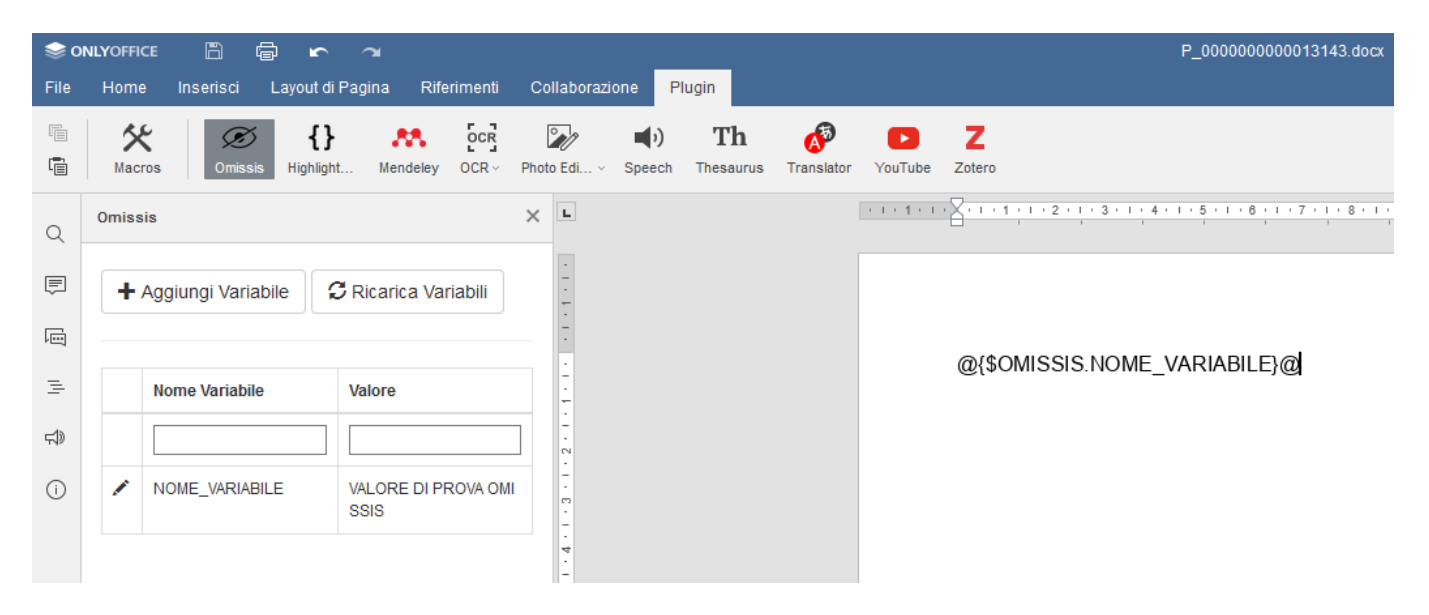

Una volta in questa schermta possiamo anche aggiungere una nuova variabili cliccando sul bottone "Aggiungi variabile" o si possono modificare le variabili già esistenti , cliccando sulla matitina della variabile interessata.

Cliccando su "Aggiungi Variabile" si ottiene la seguente schermta

Last update: 2021/01/12 guide:segreteria:gestione\_omissis https://wiki.nuvolaitalsoft.it/doku.php?id=guide:segreteria:gestione\_omissis&rev=1610452498

| 11:54            |          |               |                           |                      |                   |        |             |                       |                   |    |
|------------------|----------|---------------|---------------------------|----------------------|-------------------|--------|-------------|-----------------------|-------------------|----|
| i Seine<br>Seile | NLYOFFIC | E 🖺 I         | 🗟 🖍<br>Lavout di F        | ∼ <b>a</b><br>Pagina | Rifer             | imenti | Collabo     | razione               | Plugin            |    |
|                  | Macr     | os Omissi     | <b>{}</b><br>s Highlight. | Meno                 | <b>a</b><br>Jeley | OCR~   | Photo Edi.  | <b>ب</b> )<br>∨ Speec | Th<br>h Thesaurus | Tr |
| Q                | Omiss    | is            |                           |                      |                   |        | ×           |                       |                   |    |
| Ē                | Nom      | e Variabile   |                           |                      |                   |        | ·<br>-<br>- |                       |                   |    |
| ē                |          |               |                           |                      |                   |        |             |                       |                   |    |
| Ŧ                | Valor    | е             |                           |                      |                   |        |             |                       |                   |    |
| d)               |          |               |                           |                      |                   |        |             |                       |                   |    |
| i                |          |               |                           | Inseris              | ci                | Chiud  | i ÷         |                       |                   |    |
|                  |          |               |                           |                      |                   |        |             |                       |                   |    |
|                  |          | Nome Variabil | e                         | Valore               |                   |        |             |                       |                   |    |
|                  |          |               |                           |                      |                   |        | -<br>-<br>- |                       |                   |    |
|                  | /        | NOME_VARIAE   | BILE                      | VALORE<br>SSIS       | DI PR             | ova om |             |                       |                   |    |
|                  |          |               |                           |                      |                   |        | -           |                       |                   |    |

Dopo aver inserito i dati sul campo "Chiave" e sul campo "Valore" Cliccare su inserisci per inserire una nuova variabile, che sarà subito utilizzabile all'interno del documento

Cliccando invece sulla matitina si aprirà la schermata di edit della variabile come la seguente immagine

| ⊜ o                                    | NLYOFFI    | CE 🖺        | tin s        | ~        |         |         |       |              |             |                        |
|----------------------------------------|------------|-------------|--------------|----------|---------|---------|-------|--------------|-------------|------------------------|
| File                                   | Hom        | e Inserisci | Layout d     | i Pagina | Rife    | rimenti | Co    | llaborazi    | one F       | Plugin                 |
|                                        | الج<br>Mac | ros Omis    | Sis Highligh | ht Men   | deley   | OCR~    | Photo | Edi ~        | J<br>Speech | <b>Th</b><br>Thesaurus |
| Q                                      | Omiss      | sis         |              |          |         |         | ×     | L            |             |                        |
| Ē                                      | Nom        | e Variabile |              |          |         |         |       | -            |             |                        |
| ē                                      | NC         | ME_VARIAB   | ILE          |          |         |         |       | -            |             |                        |
| E                                      | Valo       | re          |              |          |         |         |       | -            |             |                        |
| -1»                                    | VA         | LORE DI PR  | OVA OMIS     | SIS      |         |         |       | -            |             |                        |
| ~~~~~~~~~~~~~~~~~~~~~~~~~~~~~~~~~~~~~~ |            |             |              | Aggior   | na      | Chiud   | i     |              |             |                        |
| U                                      |            |             |              |          |         |         |       | ຕ<br>-       |             |                        |
|                                        |            | Nome Variat | oile         | Valore   |         |         |       | ・<br>マ・<br>- |             |                        |
|                                        |            |             |              |          |         |         |       | -<br>-       |             |                        |
|                                        | 1          | NOME_VARI   | ABILE        | VALORE   | E DI PF | ROVA OM | I     | 9 - 1 - 2    |             |                        |
|                                        |            |             |              |          |         |         |       | -<br>-<br>-  |             |                        |

# *Qui si potrà solo cambiare il campo "Valore", una volta terminate le modifiche premere sul bottone "Aggiorna" per salvarle*

Una volta completata la scrittura del documento base , nel momento in cui si genereranno i documenti definitivi si otterrano i seguenti documenti:

-ORIGINALE (Con i valori in chiaro per le variabili OMISSIS)

-COPIA (Con i valori in chiaro per le variabili OMISSIS)

-ORIGINALE\_PRIV (Con i valori sostituiti dalla stringa scelta per le variabili OMISSIS)

-COPIA\_PRIV (Con i valori sostituiti dalla stringa scelta per le variabili OMISSIS)

Quindi i documenti risulteranno identici tranne che per i valori delle variabili OMISSIS

Last update: 2021/01/12 guide:segreteria:gestione\_omissis https://wiki.nuvolaitalsoft.it/doku.php?id=guide:segreteria:gestione\_omissis&rev=1610452498 11:54

| Elenco Documenti |              |              |   |      |                             |                             |                |     |             |  |
|------------------|--------------|--------------|---|------|-----------------------------|-----------------------------|----------------|-----|-------------|--|
|                  |              |              |   | Pubb | File                        | Descrizione Documento       |                |     |             |  |
|                  | $\mathbf{i}$ | $\bigcirc$   | 0 |      | 0000010001402021D.docx      | 0000010001402021D.docx      | ORIGINALE      | PDF | Dati Princi |  |
| 10 COX           |              | $\widehat{}$ | 0 |      | 0000010001402021D_PRIV.docx | 0000010001402021D_PRIV.docx | ORIGINALE_PRIV | E.  |             |  |
| 1000X            |              | <b>A</b>     | 0 |      | 0000010001402021D.docx      | 0000010001402021D.docx      | COPIA          | PDF |             |  |
| -                | $\mathbf{N}$ | $\bigcirc$   | 0 |      | 0000010001402021D_PRIV.docx | 0000010001402021D_PRIV.docx | COPIA_PRIV     | E.  |             |  |

Qui il risultato nel documento ORIGINALE :

# DETERMINAZIONE n. 01/140 del 05/01/2021

Responsabile del procedimento Proposta di Determinazione n. del

## Oggetto: TESTO PROVA OMISSIS

# QUESTA E' UNA CHIAVE OMISSIS DI PROVA

Qui il risultato nel documento ORIGINALE\_PRIV :

## **DETERMINAZIONE** n. 01/140 del 05/01/2021

Responsabile del procedimento Proposta di Determinazione n. del

Oggetto: TESTO PROVA OMISSIS

<OMISSIS>

From: https://wiki.nuvolaitalsoft.it/ - **wiki** 

Permanent link: https://wiki.nuvolaitalsoft.it/doku.php?id=guide:segreteria:gestione\_omissis&rev=1610452498

Last update: 2021/01/12 11:54

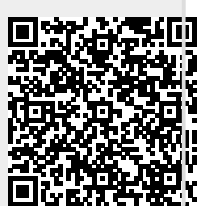